## LENOVO WEBCAM:

Om de Lenovo webcam te kunnen gebruiken in windows 10 kunt u de volgende stappen gaan gebruiken:

Ga naar apparaatbeheer

(Deze computer, rechtermuisknop naar eigenschappen te gaan)

Linksboven kunt u kiezen voor apparaatbeheer

De Lenovo webcam staat nog als onbekend apparaat.

Download via Internet Explorer of Firefox de drivers via de onderstaande link (Google Chrome doet dat niet):

## http://www.homeshop-computers.nl/lenovo/webcam.zip

en pak deze uit op de harddisk als bijv. C:\Lenovo

Klik op het onbekende apparaat en geef aan zoek op lokale computer

met als verwijzing naar c:\lenovo toe.

De webcam drivers zal nu worden ingelezen, en u kunt de webcam gaan gebruiken.